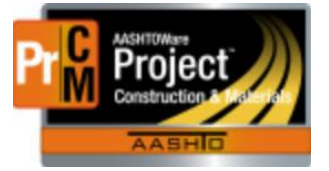

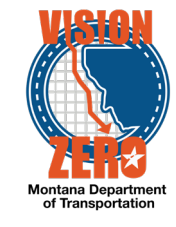

INDEPENDENT ASSURANCE PROCEDURAL (IAP) REPORTS

There are three (3) new reports available for IAP Procedural Checks. You may not have access to all three depending upon your role.

## Navigation

- 1. Global Actions button
- 2. Select Generate Report
- 3. Enter *iap* in the **Search** field
- 4. Click on the appropriate report

| ✓ Generate Report |                                                             |        |                                                      |
|-------------------|-------------------------------------------------------------|--------|------------------------------------------------------|
| Settings          | Select Report                                               | 1 of 5 |                                                      |
| Q iap             | Advanced showing 3 of 3                                     |        |                                                      |
|                   | Demost                                                      |        |                                                      |
|                   | Report                                                      |        | Data                                                 |
|                   | IAP Failures Report (*)                                     |        | Data                                                 |
|                   | IAP Failures Report (*) IAP Performed/Expiration Report (*) |        | Data<br>TestingQualification<br>TestingQualification |

**IAP Failures Report (\*)** – displays all individuals with IAP Failure remarks that were entered for an IA Procedural check on a specific WAQTC qualification, for the date range and district selected.

- 1. Click on Show first 10
- 2. Click Select All

•

- 4. Select Start Date
- 5. Select End Date
- 6. Select **District** or **All**
- 7. Click Execute

**IAP Performed/Expiration Report (\*)** – displays all individuals with WAQTC qualifications whose date type selected (Expiration or Effective Date) falls within the date range and district selected.

- 1. Click on Show first 10
- 2. Click Select All

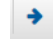

- 4. Select Start Date
- 5. Select End Date
- 6. Select the **Date Type** to apply date range to (Expiration Date or Effective Date)

 $\label{eq:laplace} L: AASHTOWare \ Const Mtrls \ Help\_Guides \ IAP\_Reports. docx$ 

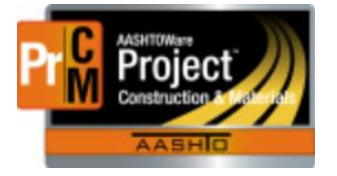

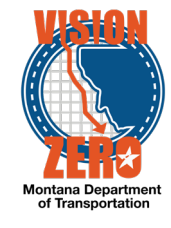

- 7. Select **District** or **All**
- 8. Click **Execute**

**IAP Testers Report (\*)** – displays all individuals with DWR Testing remarks that were entered in Daily Work Reports (DWR) with a DWR Date within the date range and district selected.

- 1. Click on Show first 10
- 2. Click Select All

•

- 4. Select Start Date
- 5. Select End Date
- 6. Select **District** or **All**
- 7. Click Execute